# 实训任务六:基于 Apache Log 分析网页 业务服务形态

# 一、目的

- 1、了解 Apache 日志;
- 2、实现对 Apache 日志分析;
- 3、实现网页业务服务状态分析。

#### 二、学时

4 学时

# 三、类型

综合型

# 日码看实训演示 日码看任务步骤

# 四、需求

#### 1、硬件

每人配备计算机 1 台,不低于双核 CPU、8G 内存、500GB 硬盘。 每小组配备服务器 1 台。

# 2、软件

Windows 操作系统,安装 puTTY 管理终端软件,安装 VMware ESXi 控制台软件。 服务器安装 VMware ESXi 7.0。

### 3、网络

计算机、服务器、虚拟主机使用固定 IP 地址接入局域网,并支持对互联网的访问。

4、工具

无。

# 五、任务要求

- 1、完成 Filebeat 的安装与配置;
- 2、实现 Apache Log 的分析以实现网页业务服务状态分析。

# 六、考核要求

- 1、提交《Apache Log 数据分析报告》;
- 2、提交 Apache Log 可视化分析成果截图/演示视频。

# 七、任务步骤

本任务需采集 Apache Log 的虚拟机列表如表 6-1 所示。

| 表 6-1 虚拟机列表 |                                   |  |  |  |
|-------------|-----------------------------------|--|--|--|
| 序号          | 虚拟机名称                             |  |  |  |
| 1           | YWSX-10.10.2.162-CentOS8X64-Cacti |  |  |  |

#### 任务 1: 配置 Apache

步骤 01: Apache 日志配置

在 Apache 配置文件中可配置日志格式、存储位置等内容, Apache 配置文件默认路径为/etc/httpd/conf/httpd.conf, 配置内容如下。

#### 配置文件:

LogLevel warn ErrorLogFormat "[%t] [%l] [pid %P] %F: %E: [client %a] %M" ErrorLog "logs/error\_log" LogFormat "%h %l %u %t \"%r\" %>s %b \"%{Referer}i\" \"%{User-Agent}i\"" combined CustomLog "|\$/usr/local/apache/bin/rotatelogs /etc/httpd/logs/access\_log 86400" combined

步骤 02: 重载 Apache 配置

#### 参考命令:

systemctl reload httpd

#### 任务 2: 使用 Filebeat 采集 Apache Log 数据

步骤 01: 获取 Filebeat

从 https://www.elastic.co/cn/downloads/beats/filebeat 获取安装的 RPM 64-BIT 文件, 并上传至 YWSX-10.10.2.162-CentOS8X64-Cacti 虚拟机的/opt 目录。

步骤 02: 安装 Filebeat

#### 参考命令:

rpm -ivh filebeat-7.8.0-x86\_64.rpm

步骤 03: 配置 Filebeat

Filebeat 配置文件为/etc/filebeat/filebeat.yml。

#### 配置文件:

output.Logstash: hosts: ["10.10.2.155:5044"]

步骤 04: 启动 Filebeat

#### 参考命令:

```
filebeat -e -c /etc/filebeat/filebeat.yml
```

#### 任务 3: 使用 Logstash 清洗与格式化数据

步骤 01: 配置 Logstash

创建 Logstash 配置文件, 配置文件路径为/etc/logstash/conf.d/logstash\_httpd.conf, 配置文件内容如下。

配置文件:

```
input {
  beats {
    port => 5044
  }
}
filter {
  grok {
    match => { "message" => "%{COMBINEDAPACHELOG}" }
  }
  geoip {
    source => "clientip"
  }
  mutate {
    remove field => "agent"
    remove field => "host"
    remove field => "@version"
    remove field => "ecs"
    remove field => "input"
  }
}
output {
  if [indextype] == "apachelog-10.10.2.162" {
    elasticsearch{
      hosts => ["10.10.2.152:9200"]
      index => "apachelog-10.10.2.162-%{+YYYY.MM.dd}"
    } }
}
```

```
步骤 02: 重启 Logstash
```

参考命令:

logstash -f /etc/logstash/conf.d/logstash\_winlogbeat.conf

# 任务 4: 在 Kibana 上创建分析模型并进行分析

步骤 01:设计分析模型

表 6-2 Syslog 分析模型

| 序号 | 分析字段     | 分析模型      | 图表类型 |
|----|----------|-----------|------|
| 1  | _id      | 网站访问请求总次数 | 指标   |
| 2  | bytes    | 发送字节总数量   | 指标   |
| 3  | clientip | 来源客户端总数量  | 指标   |

| 4  | _id+timestamp         | 网站访问趋势   | 折线图 |
|----|-----------------------|----------|-----|
| 5  | _id+MONTHDAY          | 网站每日访问趋势 | 饼状图 |
| 6  | -id+request           | 网站请求次数排行 | 表格  |
| 7  | _id+agent             | 操作系统访问排行 | 表格  |
| 8  | _id+response          | 网站响应状态   | 饼状图 |
| 9  | _id+verb              | 网站请求类型   | 饼状图 |
| 10 | _id+geoip.region_name | 网站访问区域排行 | 表格  |

步骤 02: 绘制分析模型

依据表 6-2 分型模型实现图表可视化,如图 6-1 所示。

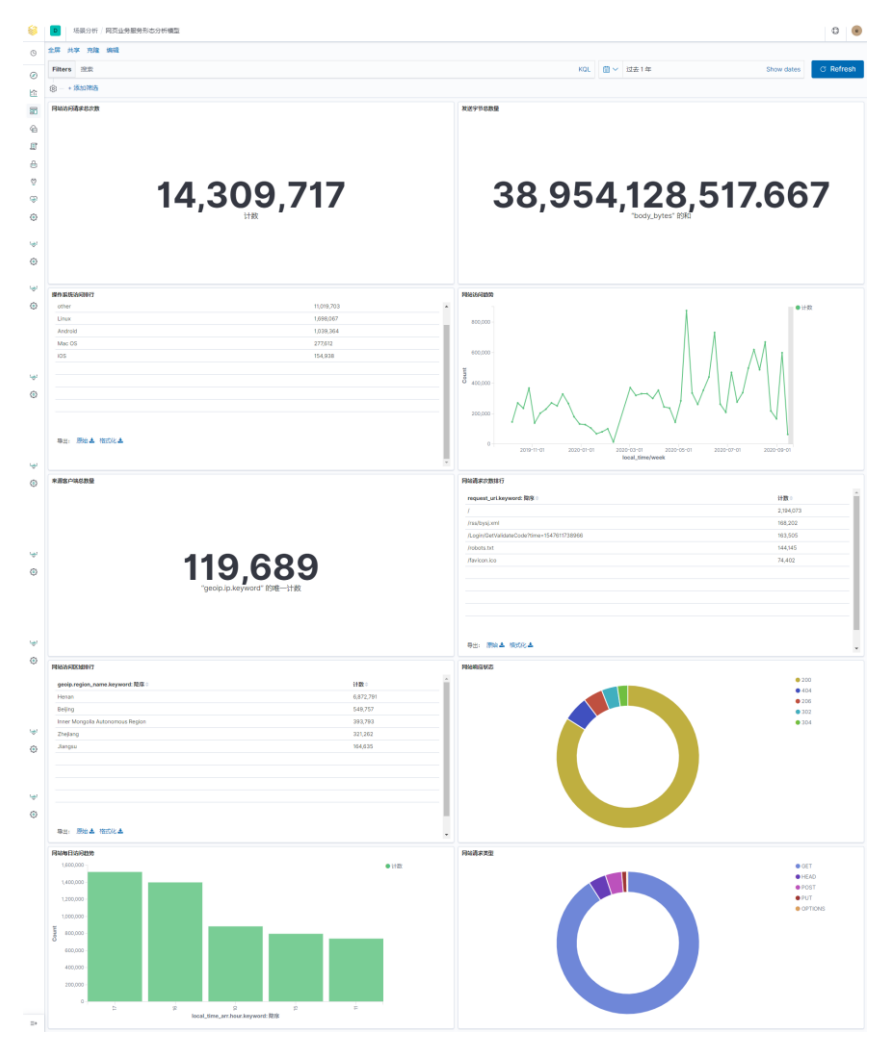

图 6-1 Apache 数据分析

八、实验思考

# 1、了解 Filebeat。

(1) FileBeat 怎么保持文件的状态?

# 2、深入理解 Apache Log。

- (1) Apache Log 分为几种? 有多少种等级?
- (2) Apache Log 的格式是什么?
- (3) 哪些指令可以配置 Apache Log? 作用分别是什么?

# 3、深入了解网页业务服务形态。

- (1) 哪些指标可以反应出网页业务服务形态?分别反应了什么?
- (2)从分析模型中分析出网站存在的不足,并提出解决方法。